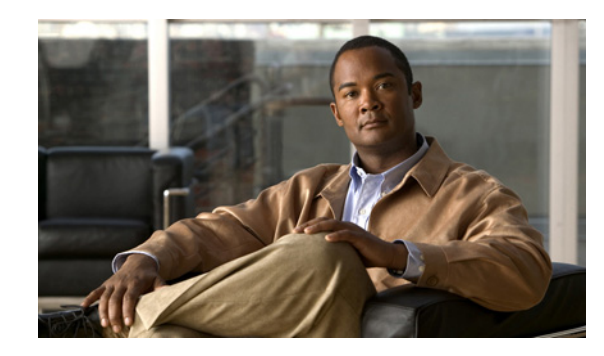

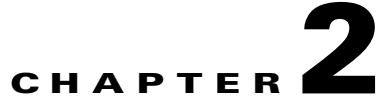

# **Configuring the Security Appliance to Deploy the AnyConnect Client**

This chapter describes how to use ASDM to configure the security appliance to deploy the AnyConnect client. To use CLI to configure the security appliance, see the *Cisco 5500 Series Adaptive Security Appliance CLI Configuration Guide*.

This chapter includes the following sections:

- How the Security Appliance Deploys the AnyConnect Client, page 2-1
- Before You Install the AnyConnect Client, page 2-2
- Configuring the Security Appliance to Download the AnyConnect Client, page 2-5
- Prompting Remote Users for AnyConnect Client Download, page 2-9
- Enabling Modules for Additional AnyConnect Features, page 2-10
- Configuring Certificate-only Authentication, page 2-11

## How the Security Appliance Deploys the AnyConnect Client

The Cisco AnyConnect VPN Client provides secure SSL connections to the security appliance for remote users. Without a previously-installed client, remote users enter the IP address or DNS name in their browser of an interface configured to accept clientless SSL VPN connections. Unless the security appliance is configured to redirect http:// requests to https://, users must enter the URL in the form https://<address>.

A security appliance uses data that is stored in filtering tables to evaluate and match URL request attributes such as domain names and IP address path segments with locally maintained database records. If a match occurs, access policy settings determine an action to block or monitor the traffic. If no match occurs, processing continues.

After entering the URL, the browser connects to that interface and displays the login screen. If the user satisfies the login and authentication, and the security appliance identifies the user as requiring the client, it downloads the client that matches the operating system of the remote computer. After downloading, the client installs and configures itself, establishes a secure SSL connection and either remains or uninstalls itself (depending on the security appliance configuration) when the connection terminates.

In the case of a previously installed client, when the user authenticates, the security appliance examines the version of the client, and upgrades the client as necessary.

When the client negotiates an SSL VPN connection with the security appliance, it attempts to connect using Datagram Transport Layer Security (DTLS). DTLS avoids latency and bandwidth problems associated with some SSL connections and improves the performance of real-time applications that are sensitive to packet delays. If it cannot establish a DTLS connection, it falls back to Transport Layer Security (TLS).

The security appliance downloads the client based on the group policy or username attributes of the user establishing the connection. You can configure the security appliance to automatically download the client, or you can configure it to prompt the remote user, asking them if they want to download the client. In the latter case, if the user does not respond, you can configure the security appliance to either download the client after a timeout period or present the login page.

## **Before You Install the AnyConnect Client**

The following sections contain recommendations to ensure successful AnyConnect client installation, as well as tips about certificates, Cisco Security Agent (CSA), adding trusted sites, and responding to browser alerts:

- Ensuring Automatic Installation of AnyConnect Clients, page 2-2
- Adding a Security Appliance to the List of Trusted Sites (IE), page 2-3
- Adding a Security Certificate in Response to Browser Alert Windows, page 2-4

### **Ensuring Automatic Installation of AnyConnect Clients**

The following recommendations and caveats apply to the automatic installation of AnyConnect client software on client PCs:

- To minimize user prompts during AnyConnect client setup, make sure certificate data on client PCs and on the security appliance match:
  - If you are using a Certificate Authority (CA) for certificates on the security appliance, choose one that is already configured as a trusted CA on client machines.
  - If you are using a self-signed certificate on the security appliance, be sure to install it as a trusted root certificate on clients.

The procedure varies by browser. See the procedures that follow this section.

 Make sure the Common Name (CN) in security appliance certificates matches the name clients use to connect to it. By default, the security appliance certificate CN field is its IP address. If clients use a DNS name, change the CN field on the security appliance certificate to that name.

If the certificate has a SAN (Subject Alternate Name) then the browser will ignore the CN value in the Subject field and look for a DNS Name entry in the SAN field.

If users connect to the ASA using its hostname, the SAN should contain the hostname and domain name of the ASA. For example, the SAN field would contain DNS Name=hostname.domain.com.

If users connect to the ASA using its IP address, the SAN should contain the IP address of the ASA. For example, the SAN field would contain DNS Name=209.165.200.254.

• The Cisco Security Agent (CSA) might display warnings during the AnyConnect client installation.

Current shipping versions of CSA do not have a built-in rule that is compatible with the AnyConnect client. You can create the following rule using CSA version 5.0 or later by following these steps:

Step 1 In Rule Module: "Cisco Secure Tunneling Client Module", add a FACL:

Priority Allow, no Log, Description: "Cisco Secure Tunneling Browsers, read/write vpnweb.ocx" Applications in the following class: "Cisco Secure Tunneling Client - Controlled Web Browsers" Attempt: Read file, Write File

On any of these files: @SYSTEM\vpnweb.ocx

**Step 2** Application Class: "Cisco Secure Tunneling Client - Installation Applications" add the following process names:

```
**\vpndownloader.exe
@program_files\**\Cisco\Cisco AnyConnect VPN Client\vpndownloader.exe
```

We recommend that Microsoft Internet Explorer (MSIE) users add the security appliance to the list of trusted sites, or install Java. The latter enables the ActiveX control to install with minimal interaction from the user. This is particularly important for users of Windows XP SP2 with enhanced security. Windows Vista users *must* add the security appliance to the list of trusted sites in order to use the dynamic deployment feature. For more information, see Adding a Security Appliance to the List of Trusted Sites (IE), page 2-3.

### Adding a Security Appliance to the List of Trusted Sites (IE)

To add a security appliance to the list of trusted sites, use Microsoft Internet Explorer and do the following steps.

| This is required on Windows Vista to use WebLaunch.                                                                                                    |
|----------------------------------------------------------------------------------------------------|
|                                                                                                    |
| Go to Tools   Internet Options.                                                                                                    |
| The Internet Options window opens.                                                                                                    |
| Click the Security tab.                                                                                                    |
| Click the Trusted Sites icon.                                                                                                    |
| Click Sites.                                                                                                    |
| The Trusted Sites window opens.                                                                                                    |
| Type the host name or IP address of the security appliance. Use a wildcard such as https://*.yourcompany.com to allow all ASA 5500s within the yourcompany.com domain to be used to support multiple sites. |
| Click Add.                                                                                                    |
| Click OK.                                                                                                    |
| The Trusted Sites window closes.                                                                                                    |
| Click OK in the Internet Options window.                                                                                                    |
|                                                                                                    |

### Adding a Security Certificate in Response to Browser Alert Windows

This section explains how to install a self-signed certificate as a trusted root certificate on a client in response to the browser alert windows.

#### In Response to a Microsoft Internet Explorer "Security Alert" Window

The following procedure explains how to install a self-signed certificate as a trusted root certificate on a client in response to a Microsoft Internet Explorer Security Alert window. This window opens when you establish a Microsoft Internet Explorer connection to a security appliance that is not recognized as a trusted site. The upper half of the Security Alert window shows the following text:

Information you exchange with this site cannot be viewed or changed by others. However, there is a problem with the site's security certificate. The security certificate was issued by a company you have not chosen to trust. View the certificate to determine whether you want to trust the certifying authority.

Install the certificate as a trusted root certificate as follows:

Step 1 Click View Certificate in the Security Alert window. The Certificate window opens. Click Install Certificate. Step 2 The Certificate Import Wizard Welcome opens. Click Next. Step 3 The Certificate Import Wizard - Certificate Store window opens. Step 4 Select "Automatically select the certificate store based on the type of certificate." Step 5 Click Next. The Certificate Import Wizard - Completing window opens. Click Finish. Step 6 Step 7 Another Security Warning window prompts "Do you want to install this certificate?" Click Yes. The Certificate Import Wizard window indicates the import is successful. Step 8 Click OK to close this window. Click OK to close the Certificate window. Step 9 Click Yes to close the Security Alert window. Step 10

The security appliance window opens, signifying the certificate is trusted.

#### In Response to a Netscape, Mozilla, or Firefox "Certified by an Unknown Authority" Window

The following procedure explains how to install a self-signed certificate as a trusted root certificate on a client in response to a "Web Site Certified by an Unknown Authority" window. This window opens when you establish a Netscape, Mozilla, or Firefox connection to a security appliance that is not recognized as a trusted site. This window shows the following text:

Unable to verify the identity of <Hostname\_or\_IP\_address> as a trusted site.

Install the certificate as a trusted root certificate as follows:

- Step 1 Click the Examine Certificate button in the "Web Site Certified by an Unknown Authority" window. The Certificate Viewer window opens.
- **Step 2** Click the "Accept this certificate permanently" option.
- Step 3 Click OK.

The security appliance window opens, signifying the certificate is trusted.

# Ensuring Fast Connection Time when Loading Multiple AnyConnect Client Images

When you load multiple AnyConnect client images on the security appliance, you should order the images in a manner that ensures the fastest connection times for greatest number of remote users.

The security appliance downloads portions of the client images to the remote computer until it achieves a match with the operating system. It downloads the image at the top of the ordered list first. Therefore, you should assign the image that matches the most commonly-encountered operating system used on remote computers to the top of the list.

Because mobile users have slower connection speeds, you should load the AnyConnect client image for Windows Mobile at the top of the list.

For mobile users, you can decrease the connection time of the mobile device by using the regex keyword. When the browser connects to the adaptive security appliance, it includes the User-Agent string in the HTTP header. When the adaptive security appliance receives the string, if the string matches an expression configured for an image, it immediately downloads that image without testing the other client images.

### Configuring the Security Appliance to Download the AnyConnect Client

To prepare the security appliance to deploy the AnyConnect client, complete these steps:

- Step 1 Download the latest Cisco AnyConnect Secure Mobility client package from the Cisco AnyConnect Software Download webpage.
- Step 2 Specify the AnyConnect client package file as an SSL VPN client.

Navigate to **Configuration > Remote Access VPN > Network Access > Advanced > SSL VPN > Client Settings**. The SSL VPN Client Settings panel displays. (Figure 2-1).

This panel lists AnyConnect client files that have been identified as client images. The order in which they appear in the table reflects the order the security appliance downloads them to the remote computer.

To add a client image, click **Add** in the SSL VPN Client Images area. Enter the name of the file you downloaded from Cisco.com and click **Upload**. You can also browse your computer for the file.

L

| Remote Access VPN 🗗 🕀 🗙                                                                                                    | Configuration > Remote Access VPN > Network (Client) Access > AnyConnect Client                                                                                                    |   |
|----------------------------------------------------------------------------------------------------|----------------------------------------------------------------------------------------------------|---|
| Introduction AnyConnect Connection Profiles Dynamic Access Group Policies Group Policies Mobile User Security AnyConnect Client Profile AnyConnect Client Profile AnyConnect Client Profile AnyConnect Client Profile Address Assignment Address SSL VPN Access Address SSL VPN Access Address Client Settings Address Client Settings Address Client Settings Address Client Settings Address Client Settings Address Client Settings Address Client Settings Address Client Settings Address Client Settings Address SSL VPN Access Address Client Settings Address Client Settings Address SSL VPN Access Address Client Settings Address Client Settings Address SSL VPN Access Address SSL VPN Access Address Client Settings Address SSL VPN Access Address SSL VPN Access Address Client Settings Address SSL VPN Access Address SSL VPN Access Address SSL VPN Access Address SSL VPN Access Address SSL VPN Access Address SSL VPN Access Address SSL VPN Access Address SSL VPN Access Address SSL VPN Access Address SSL VPN Access Address SSL VPN Access Address SSL VPN Access Address SSL VPN Access Address SSL VPN Access Address Access Address Acces | Identify AnyConnect Client related files.         AnyConnect Client Images         The regular expression is used to match the user-agent of a browser to an image.         You can also minimize connection setup time by moving the image used by the most commonly encountered operation system to the top of the list.         Image       Regular expression to match user-agent         Image       Regular expression to match user-agent         AnyConnect VPI Client Profiles |   |
| A Device Setup                                                                                                    | Name Package                                                                                                    |   |
| Firewall       Image: State Access VPN       Image: State Access VPN                                                                                                    |                                                                                                    |   |
| Device Management                                                                                                    | AnyConnect Image: disk0:/anyconnect-win-2.5[k9.pkg Browse Flash                                                                                                    |   |
|                                                                                                    | Regular expression to match user-agent                                                                                                    | ۲ |
|                                                                                                    | OK Cancel Help                                                                                                    |   |

Figure 2-1 Specify AnyConnect Client Images

**Step 3** Configure a method of address assignment.

You can use DHCP, and/or user-assigned addressing. You can also create a local IP address pool and assign the pool to a tunnel group. This guide uses the popular address pools method as an example.

Navigate to **Configuration > Remote Access VPN > Network (Client) Access > Address Assignment > Address Pools (Figure 2-2).** Enter address pool information in the Add IP Pool window.

| Remote Access VPN     Image: Comparison of the second second                     | Configuration > Remote Access VPN > Network (Client) Access > Address Assignment > Address Pools       Image: Configuration > Configure named IP Address Pools. The IP Address Pools can be used in either a VPN IPsec Connection Profiles, AmcConnect Connection Profiles or Group Policies configuration. |
|----------------------------------------------------------------------------------------------------|----------------------------------------------------------------------------------------------------|
| Cynamic Access Policies     Group Policies     Group Policies     IPsec Connection Profiles     Secure Mobility Solution     Assignment Policy     Assignment Policy                                                                                                    | Pool Naite Starting Address Ending Address/Number of Addresses Subnet Mask/Prefix Length                                                                                                    |
| Add@issr000s     Add@issr000s     Add@issr000s     Add@issr00s     Add@issr00s     Add@i | Name:       Engineering         Starting IP Address:       209.165.201.1         Ending IP Address:       209.165.201.30                                                                                                    |
| () Firewall<br>중전 Remote Access VPN<br>중권 Site-to-Site VPN                                                                                                    | Subnet Mask: 255.255.255.224                                                                                                    |
| Device Management                                                                                                    | Apply Reset                                                                                                    |

Figure 2-2 Add IP Pool Dialog

**Step 4** Enable client download and assign the address pool in a connection profile.

Navigate to **Configuration > Remote Access VPN > Network (Client) Access > AnyConnect Connection Profiles**. Follow the arrows in (Figure 2-3) to enable the AnyConnect client and then assign an address pool.

| Remote Access VPN                           | P × Configuration                                                                                                    | > Remote Access VPN >                                                                                                    | Network (Client) Access > SSI                                                                                                    | VPN Connection Profiles                                                                                                    |               |
|---------------------------------------------|----------------------------------------------------------------------------------------------------|----------------------------------------------------------------------------------------------------|----------------------------------------------------------------------------------------------------|----------------------------------------------------------------------------------------------------|---------------|
| 7 Introduction                              | The security                                                                                                    | appliance automatically dep                                                                                                    | loys the Cisco AnyConnect VPN Cli                                                                                                    | ent or legacy SSL VPN Client to remote                                                                                                    |               |
| <ul> <li>Network (Client) Access</li> </ul> | users upon o                                                                                                    | onnection. The initial client o                                                                                                    | leployment requires end-user admi                                                                                                    | inistrative rights. The Cisco AnyConnect                                                                                                    |               |
| AnyConnect Connection                       | VPN Client su                                                                                                    | ipports the HTTPS/TCP (SSL                                                                                                    | ) and Datagram Transport Layer S                                                                                                    | ecurity (DTLS) tunneling options.                                                                                                    |               |
| Group Policies                              | 5                                                                                                    |                                                                                                    |                                                                                                    |                                                                                                    |               |
| Dypamic Access Policies                     | (More client-                                                                                                    | related parameters, such a                                                                                                    | s client images and client profiles of                                                                                                    | an be found at Client Settings )                                                                                                    |               |
| Mobile Liser Security                       | (more clienc                                                                                                    | rolaced parameters, sacria.                                                                                                    | clone inages and clone promos, e                                                                                                    | and round at chore security                                                                                                    |               |
| AnyConnect Customiza                        | tion/Local                                                                                                    |                                                                                                    |                                                                                                    |                                                                                                    |               |
| AnyConnect Client Prof                      | le Adess Inter                                                                                                    | faces                                                                                                    |                                                                                                    |                                                                                                    |               |
| - AnyConnect Client Sett                    | ings                                                                                                    | isco ApyCoppect VPN Cliept                                                                                                    | or legacy SSL VPN Cliept access or                                                                                                    | the interfaces selected in the table below                                                                                                    |               |
| 😠 🖣 Address Assignment                      |                                                                                                    |                                                                                                    | or logacy soc in it clone accoss of                                                                                                    |                                                                                                    |               |
| 🖅 🗒 Advanced                                | Interface                                                                                                    | Allow Access                                                                                                    | Require Client Certificate                                                                                                    | Enable DTLS                                                                                                    |               |
| E Tentless SSL VPN Access                   | outside                                                                                                    | ✓                                                                                                    |                                                                                                    |                                                                                                    |               |
| 🗟 🚽 🚽 AAA/Local Users                       | inside                                                                                                    | ✓                                                                                                    |                                                                                                    | ✓                                                                                                    |               |
| 🗄 🚮 Secure Desktop Manager                  | management                                                                                                    | t 📃                                                                                                    |                                                                                                    |                                                                                                    |               |
| 🛛 🛐 Certificate Management                  | test                                                                                                    |                                                                                                    |                                                                                                    |                                                                                                    |               |
|                                             |                                                                                                    |                                                                                                    |                                                                                                    |                                                                                                    |               |
| DHCP Server                                 | Access Ports                                                                                                    | 443 DTICD                                                                                                    | ort: 443                                                                                                    |                                                                                                    |               |
| DNS                                         | ALLESS PUTC                                                                                                    | DILSP                                                                                                    |                                                                                                    |                                                                                                    |               |
| arred Advanced                              | Click here to                                                                                                    | Assian Certificate to Interf.                                                                                                    | ace.                                                                                                    |                                                                                                    |               |
|                                             | Cildrenol 6 Co                                                                                                    |                                                                                                    |                                                                                                    |                                                                                                    |               |
|                                             |                                                                                                    |                                                                                                    |                                                                                                    |                                                                                                    |               |
|                                             | Connection P                                                                                                    | rofiles                                                                                                    |                                                                                                    |                                                                                                    |               |
| Q Deuice Setup                              | Connection p                                                                                                    | profile (tunnel group) table b                                                                                                    | elow contains records that determ                                                                                                    | ine connection policies. A record identifies                                                                                                    |               |
| Device Secup                                | a derauit gro                                                                                                    | ap policy for the connection                                                                                                    | and contains protocol-specific con                                                                                                    | nection parameters.                                                                                                    |               |
| 🕵 Firewall                                  | 🖨 Add 🗹                                                                                                    | (Edit) 📋 Delete                                                                                                    |                                                                                                    |                                                                                                    |               |
| w.o                                         | Name 2                                                                                                    | Aliases                                                                                                    | SSL VPN Client Protocol                                                                                                    | Group Policy                                                                                                    |               |
| Remote Access VPN                           | DefaultRAG                                                                                                    | '0 <b>0</b> 0                                                                                                    | Enabled                                                                                                    | DfltGrpPolicy                                                                                                    |               |
| - <u>-</u>                                  | DefaultWEB!                                                                                                    | VENGroup DefaultSSI Policy                                                                                                    | Enabled                                                                                                    | DfltGroPolicy                                                                                                    |               |
| Site-to-Site VPN                            | Engineering                                                                                                    | Engineering                                                                                                    | Enabled                                                                                                    | DfltGrpPolicy                                                                                                    |               |
| <u> </u>                                    | Sales                                                                                                    | Sales                                                                                                    | Enabled                                                                                                    | DfltGrpPolicy                                                                                                    |               |
| Device Management                           |                                                                                                    |                                                                                                    |                                                                                                    | ,                                                                                                    |               |
|                                             |                                                                                                    | antine Deefiles Faster                                                                                                    | un efferer.                                                                                                    |                                                                                                    |               |
|                                             | E LUIT SOL VPIN CUI                                                                                                    | iection Prome: Engine                                                                                                    | ering                                                                                                    |                                                                                                    |               |
| onfiguration changes saved suc              | Basic                                                                                                    |                                                                                                    |                                                                                                    |                                                                                                    |               |
| oningaradon anangos savoa sac               |                                                                                                    | Global Llient Addr                                                                                                    | ess Assignment Policy —                                                                                                    |                                                                                                    |               |
|                                             | Advanced                                                                                                    | This policy affects                                                                                                    | ess Assignment Policy<br>all Network (Client) Access connec                                                                                                    | tions. The following are tried in order until an                                                                                                    |               |
|                                             | Advanced     General                                                                                                    | This policy affects<br>address is found.                                                                                                    | ess Assignment Policy<br>all Network (Client) Access connec                                                                                                    | tions. The following are tried in order until an                                                                                                    |               |
|                                             | Advanced     General     Client Addressing                                                                                     | This policy affects<br>address is found.                                                                                                    | ess Assignment Policy<br>all Network (Client) Access connec                                                                                                    | tions. The following are tried in order until an                                                                                                    |               |
|                                             | Advanced     General     Client Addressing     Authentication                                                                  | This policy affects<br>address is found.                                                                                                    | ess Assignment Policy<br>all Network (Client) Access connec<br>ation server                                                                                                    | tions. The following are tried in order until an                                                                                                    | _             |
|                                             | Advanced<br>General<br>Client Addressing<br>Authentication                                                                     | This policy affects<br>address is found.                                                                                                    | ess Assignment Policy all Network (Client) Access connec                                                                                                    | tions. The following are tried in order until an                                                                                                    |               |
|                                             | Advanced<br>General<br>Client Addressing<br>Authentication<br>Authorization                                                    | This policy affects<br>address is found.                                                                                                    | ess Assignment Policy<br>all Network (Client) Access connec<br>ation server                                                                                                    | tions. The following are tried in order until an                                                                                                    |               |
|                                             | Advanced     General     Client Addressing     Authentication     Authentization     Accounting     SSI VPN                    | This policy affects<br>address is found.<br>Use authentice<br>Use DHCP                                                                                                    | ess Assignment Policy<br>all Network (Client) Access connec<br>ition server                                                                                                    | tions. The following are tried in order until an                                                                                                    |               |
|                                             | <ul> <li>Advanced<br/>General<br/>Client Addressing<br/>Authentication<br/>Authorization<br/>Accounting<br/>SSL VPN</li> </ul> | Global Lilent Addr<br>This policy affects<br>address is found.<br>Use authentice<br>Use DHCP                                                                                                    | ess Assignment Policy<br>all Network (Client) Access connec<br>ation server                                                                                                    | tions. The following are tried in order until an                                                                                                    |               |
|                                             | ■ Advanced<br>General<br>Client Addressing<br>Authentication<br>Authentication<br>Accounting<br>SSL VPN                        | Global Lilent Addr<br>This policy affects<br>address is found.<br>Use authentica<br>Use DHCP<br>V Use address pu<br>Allow the                                                                                                    | ess Assignment Policy<br>all Network (Client) Access connec<br>tion server<br>pol                                                                                                    | tions. The following are tried in order until an minutes after it is released.                                                                                                    |               |
|                                             | Advanced<br>General<br>Client Addressing<br>Authorization<br>Accounting<br>SSL VPN                                             | Giobal Lilence Addr<br>This policy affects:<br>address is found.<br>Use authentica<br>Use DHCP<br>Use address pr<br>Allow the                                                                                                    | ess Assignment Policy<br>all Network (Client) Access connec<br>ition server<br>sol                                                                                                    | tions. The following are tried in order until an minutes after it is released.                                                                                                    |               |
|                                             | Advanced<br>General<br>Client: Addressing<br>Authentication<br>Authorization<br>Accounting<br>SSL VPN                          | Giobal Lilent Ador     This policy affects     address is found.     Use authentice     Use DHCP     Use address pr     Allow the     Interface-Specific                                                                                                    | ess Assignment Policy<br>all Network (Client) Access connec<br>bion server<br>pol<br>reuse of an IP address                                                                                                    | tions. The following are tried in order until an                                                                                                    |               |
|                                             | Advanced     General     Clent Addressing     Authorization     Authorization     Accounting     SSL VPN                       | This poly: affects<br>address is found.<br>Use authentice<br>Use DHCP<br>Use address p<br>Allow the<br>Interface-Specific                                                                                                    | ess Assignment Policy                                                                                                    | tions. The following are tried in order until an<br>minutes after it is released.                                                                                                    |               |
|                                             | Advanced<br>General<br>Clienk Addressing<br>Authentication<br>Authorization<br>Accounting<br>SSL VPN                           | This poly: affects<br>address is found.<br>Use authentice<br>Use DHCP<br>Use address p<br>Allow the<br>Interface-Specific                                                                                                    | ess Assignment Policy all Network (Client) Access connec tition server sol reuse of an IP address Address Pools Delete                                                                                                    | tions. The following are tried in order until an<br>minutes after it is released.                                                                                                    |               |
|                                             | Advanced<br>General<br>Clerek Addressing<br>Authentication<br>Authorization<br>Accounting<br>SSL VPN                           | This poly: affects<br>address is found.<br>Use authentice<br>Use DHCP<br>Use address pr<br>Allow the<br>Interface Specific                                                                                                    | ess Assignment Policy<br>all Network (Client) Access connec<br>all network<br>all network (Client) Access connec<br>all network<br>on server<br>sol<br>reuse of an IP address<br>Address Pools<br>Delete<br>Address Pools                                                                                                    | tions. The following are tried in order until an<br>minutes after it is released.<br>fress Pools                                                                                                    |               |
|                                             | Advanced<br>General<br>Client: Addressing<br>Authorization<br>Accounting<br>SSL VPN                                            | This poly: affects<br>address is found.<br>Use authentice<br>Use DHCP<br>Use address p<br>Allow the<br>Interface                                                                                                    | all Network (Client) Access connect<br>all Network (Client) Access connect<br>ation server<br>and<br>reuse of an IP address<br>Address Pools                                                                                                    | tions. The following are tried in order until an<br>minutes after it is released.                                                                                                    |               |
|                                             | Advanced<br>General<br>Clienk Addressing<br>Authentication<br>Authorization<br>Accounting<br>SSL VPN                           | This poly: affects<br>address is found.<br>Use authentice<br>Use address p<br>Use address p<br>Allow the<br>Interface Specific<br>Interface                                                                                                    | all Network (Client) Access connection server  sol  Address Pools  Address Pools                                                                                                    | tions. The following are tried in order until an<br>minutes after it is released.<br>fress Pools                                                                                                    |               |
|                                             | Authentication Authentication Acuthentication Acuthentication SSL VPN                                                          | This poly: affects<br>address is found.<br>Use authentice<br>Use DHCP<br>Use address pr<br>Allow the<br>Interface Specific<br>Interface                                                                                                    | all Network (Client) Access connect<br>all Network (Client) Access connect<br>ation server<br>cool<br>reuse of an IP address<br>Address Pools<br>Delete<br>Address Pools<br>Client Assign Address P                                                                                                    | tions. The following are tried in order until an<br>minutes after it is released.                                                                                                    |               |
|                                             | Advanced<br>General<br>Clent Addressing<br>Authorization<br>Accounting<br>SSL VPN                                              | This poly: affects<br>address is found.<br>Use authentice<br>Use DHCP<br>Use address p<br>Allow the<br>Interface                                                                                                    | all Network (Clent) Access connect<br>all Network (Clent) Access connect<br>ation server<br>and<br>reuse of an IP address<br>Address Pools<br>Delete<br>Address Pools<br>Content Address P<br>Interface: inside                                                                                                    | tions. The following are tried in order until an<br>minutes after it is released.<br>tress Pools<br>cole to Interface                                                                                                    |               |
|                                             | Advanced<br>General<br>Clenck Addressing<br>Authentication<br>Authorization<br>Accounting<br>SSL VPN                           | This poly: affects<br>address is found.<br>Use authentice<br>Use address p<br>Use address p<br>Allow the<br>Interface Specific<br>Interface                                                                                                    | ess Assignment Policy<br>all Network (Client) Access connec<br>tition server<br>col<br>reuse of an IP address<br>Address Pools<br>Address Pools<br>Interface: inside<br>Address Pools:                                                                                                    | tions. The following are tried in order until an<br>minutes after it is released.<br>tress Pools<br>tools to Interface                                                                                                    |               |
|                                             | Advanced<br>General<br>Clerk Addressing<br>Authentication<br>Authorization<br>Accounting<br>SSL VPN                            | This poly: affects<br>address is found.<br>Use authentice<br>Use DHCP<br>Use address pu<br>Allow the<br>Interface Specific<br>Interface                                                                                                    | all Network (Client) Access connect<br>all Network (Client) Access connect<br>ation server<br>add<br>reuse of an IP address<br>Address Pools<br>Delete<br>Address Pools<br>Interface: Inside<br>Address Pools                                                                                                    | tions. The following are tried in order until an<br>minutes after it is released.<br>fress Pools<br>tools to Interface                                                                                                    | )<br>Select   |
|                                             | Advanced     General     Clenck Addressing     Authorization     Authorization     Accounting     SSL VPN                      | This poly: Affects<br>address is found.<br>Use authentice<br>Use DHCP<br>Use address p<br>Allow the<br>Interface<br>Ot                                                                                                    | all Network (Clent) Access connect<br>all Network (Clent) Access connect<br>ation server<br>and<br>reuse of an IP address<br>Address Pools<br>Delete<br>Address Pools<br>Interface: inside<br>Address Pools:<br>Pools                                                                                                    | tions. The following are tried in order until an<br>minutes after it is released.<br>tress Pools<br>cole to Interface                                                                                                    | Feelect       |
|                                             | Advanced<br>General<br>Clerk Addressing<br>Authentication<br>Accounting<br>SSL VPN                                             | This poly: affects<br>address is found.<br>Use authentice<br>Use DHCP<br>Use address p<br>Allow the<br>Interface Specific<br>Interface                                                                                                    | ess Assignment Policy<br>all Network (Client) Access connec<br>tition server<br>col<br>reuse of an IP address<br>Address Pools<br>Address Pools<br>Interface: inside<br>Address Pools:<br>Pools                                                                                                    | tions. The following are tried in order until an<br>minutes after it is released.<br>tress Pools<br>tools to Interface                                                                                                    | Forest X      |
|                                             | Advanced<br>General<br>Clerk Addressing<br>Authentication<br>Authorization<br>Accounting<br>SSL VPN                            | This poly: affects<br>address is found.<br>Use authentice<br>Use DHCP<br>Use address pu<br>Allow the<br>Interface Specific<br>Interface                                                                                                    | ess Assignment Policy<br>all Network (Client) Access connec<br>ation server<br>add<br>reuse of an IP address<br>Address Pools<br>Delete<br>Address Pools<br>Interface: Inside<br>Address Pools<br>Delete                                                                                                    | tions. The following are tried in order until an<br>minutes after it is released.<br>fress Pools<br>code to Interface                                                                                                    | Celect        |
|                                             | Advanced     General     Clenck Addressing     Authorization     Authorization     Accounting     SSL VPN                      | This poly: affects<br>address is found.<br>Use authentice<br>Use DHCP<br>Use address p<br>Allow the<br>Interface<br>Of<br>Select Address<br>Of<br>Colores                                                                                                    | Address Pools  Delete  Starting Address  Starting Address  Starting Addres  Starting Addres                                                                                                    | tions. The following are tried in order until an minutes after it is released.                                                                                                    | ×             |
|                                             | Advanced<br>General<br>Clerk Addressing<br>Authentication<br>Accounting<br>SSL VPN                                             | This poly: affects<br>address is found.<br>Use authentice<br>Use address is found.<br>Use address p<br>Use address p<br>Allow the<br>Interface-Specific<br>Add Carl<br>Interface                                                                                                    | ess Assignment Policy<br>all Network (Client) Access connection<br>server<br>col<br>reuse of an IP address<br>Address Pools<br>Delete<br>Address Pools<br>Interface: inside<br>Address Pools:<br>Pools<br>Delete<br>Starting Address _ Er<br>209, 155, 201, 1 _ 27                                                                                                    | tions. The following are tried in order until an minutes after it is released. tress Pools tests to Interface a  test to Interface b  test to Interface b  t | )<br>Colect   |
|                                             | Advanced<br>General<br>Clerk Addressing<br>Authentication<br>Authorization<br>Accounting<br>SSL VPN                            | This poly: affects<br>address is found.<br>Use authentice<br>Use address pr<br>Use address pr<br>Allow the<br>Interface<br>Of<br>Select Address<br>Col<br>Select Address<br>Col<br>Select Address<br>Col<br>Select Address<br>Col<br>Select Address                                                                                                    | ess Assignment Policy<br>all Network (Client) Access connec<br>all network (Client) Access connec<br>ation server<br>and the server<br>and the server<br>and th                                                                                          | tions. The following are tried in order until an<br>minutes after it is released.<br>tress Pools<br>science in the following and the following and the following are tried in order until an<br>science in the following are tried in order until an<br>science in the following are tried in order until an<br>tries after it is released.                                                                                                    |               |
|                                             | Advanced     General     Clenck Addressing     Authorization     Authorization     Accounting     SSL VPN                      | This poly: affects<br>address is found.<br>Use authentics<br>Use DHCP<br>Use address p<br>Allow the<br>Interface<br>OV<br>Select Address<br>Add Edt<br>Poly me<br>Eropromo<br>Assigned Address                                                                                                    | ess Assignment Policy<br>all Network (Clent) Access connec<br>ation server<br>abol<br>Address Pools<br>Delete<br>Interface: inside<br>Address Pools:<br>Pools<br>Starting Address i Er<br>(209-165/201.1) 20                                                                                                    | tions. The following are tried in order until an minutes after it is released. tress Pools cole to Interface ading Address Subnet Mask 19.165.201.30 Subnet Mask 255.255.225.224                                                                                                    | Celect        |
|                                             | Advanced<br>General<br>Clerk Addressing<br>Authentication<br>Actuorization<br>Accounting<br>SSL VPN                            | This poly: affects<br>address is found.<br>Use authentice<br>Use address is found.<br>Use address pr<br>Use address pr<br>Allow the<br>Interface-Specific<br>Add Ede<br>Interface                                                                                                    | ess Assignment Policy<br>all Network (Client) Access connec<br>all Network (Client) Access connec<br>all network (Client) Access connec<br>all network (Client) Access c                                                                                                    | tions. The following are tried in order until an minutes after it is released. tress Pools to Interface to Interface to In | Celect        |
|                                             | Advanced<br>General<br>Clerk Addressing<br>Authentication<br>Acuthentication<br>Accounting<br>SSL VPN                          | This poly: affects<br>address is found.<br>Use authentice<br>Use address is found.<br>Use address pr<br>Use address pr<br>Allow the<br>Interface<br>OV<br>Interface<br>OV<br>Interface<br>OV<br>Is Select Address<br>COV<br>Is Select Address<br>COV<br>Is Select Address<br>Assigned Address<br>Assigned Address<br>Cov                                                                                                    | ess Assignment Policy<br>all Network (Client) Access connec<br>ation server<br>abol<br>Address Pools<br>Delete<br>Address Pools<br>Interface: Inside<br>Address Pools<br>Delete<br>Starting Address Er<br>209.165.201.1 20<br>s Pools                                                                                                    | tions. The following are tried in order until an<br>minutes after it is released.<br>tress Pools<br>octs to Interface<br>ading Address Subnet Mask<br>19,165,201,30 255,255,224                                                                                                    | <b>≯(saec</b> |
|                                             | Advanced<br>General<br>Clenk Addressing<br>Authentication<br>Accounting<br>SSL VPN                                             | This poly: affects<br>address is found.<br>Use authentice<br>Use DHCP<br>Use address p<br>Allow the<br>Interface<br>Or<br>Select Address<br>Add Edit<br>Poly and<br>Add Edit<br>Poly and<br>Add Edit<br>Poly and<br>Add Edit<br>Poly and<br>Add Edit<br>Poly and<br>Add Edit                                                                                                    | ess Assignment Policy<br>all Network (Clent) Access connec<br>bition server<br>bol<br>Address Pools<br>Delete<br>Starting Address Pools:<br>Pools<br>Delete<br>Starting Address Er<br>Starting Address Er<br>Starting Address Er<br>Starting Address Er<br>Starting Address Er<br>Starting Address Er<br>Starting Address Er<br>Starting Address Er                                                                                                    | tions. The following are tried in order until an minutes after it is released. tress Pools cole to Interface a mding Address Subnet Mask P9.165.201.30 Subnet Mask                                                                                                    | Celect        |
|                                             | Advanced<br>General<br>Clerk Addressing<br>Authentication<br>Actuberization<br>Accounting<br>SSL VPN                           | This poly: affects<br>address is found.<br>Use authentice<br>Use DHCP<br>Use address pu<br>Alow the<br>Interface Specific<br>add Edit<br>Interface                                                                                                    | ess Assignment Policy<br>all Network (Client) Access connec<br>abion server<br>add<br>Address Pools<br>Delete<br>Address Pools<br>Delete<br>Starting Address Er<br>209.165.201.1<br>209.165.201.1<br>200.101.1<br>200.101.1 | tions. The following are tried in order until an minutes after it is released. tress Pools test to Interface the second second s |               |
|                                             | Advanced<br>General<br>Clerk Addressing<br>Authentication<br>Authorization<br>Accounting<br>SSL VPN                            | This poly: affects<br>address is found.<br>Use authentice<br>Use address is found.<br>Use address pr<br>Use address pr<br>Allow the<br>Interface<br>OV<br>Select Address<br>OV<br>Select Address<br>OV<br>Select Address<br>Colored<br>Deal Grane<br>Assigned Address<br>Engineering<br>Assigned Address<br>Engineering<br>Engineering | ess Assignment Policy<br>all Network (Client) Access connec<br>abion server<br>abion server<br>Address Pools<br>Delete<br>Address Pools<br>Delete<br>Starting Address<br>Exarting Address<br>Starting Address<br>Starting Address<br>Starting Address<br>Construction<br>Starting Address<br>Construction<br>Starting Address<br>Construction<br>Starting Address<br>Construction<br>Starting Address<br>Construction<br>Construction                                  | tions. The following are tried in order until an<br>minutes after it is released.<br>tress Pools<br>cold to Interface<br>ading Address Subnet Mask<br>19.165.201.30 255.255.224<br>el Help                                                                                                    | > Gelect      |

Figure 2-3 Enable SSL VPN Client Download

**Step 5** Specify SSL VPN as a permitted VPN tunneling protocol for a group policy.

Navigate to **Configuration > Remote Access VPN > Network (Client) Access > Group Policies**. The Group Policies panel displays. Follow the arrows in Figure 2-4 to enable SSL VPN for the group.

|                                                                                                    | Configuration > Re                                                                                       | mote Access VPN > Ne                                                                                                    | twork (Llient) Access > 6 | roup Policies    |          |  |  |
|----------------------------------------------------------------------------------------------------|----------------------------------------------------------------------------------------------------|----------------------------------------------------------------------------------------------------|---------------------------|------------------|----------|--|--|
| Introduction     Network (Client) Access     AnyConnect Connection Profiles     GAnyConnect Customization/Loca     GAnyConnect Client Profile     GAnyConnect Client Settings     Dynamic Access Policies | Manage VPN group<br>pairs that may be<br>policy information<br>To enforce author<br>& Add • I to Enforce | Manage VPN group policies. A VPN group is a collection of user-oriented authorization attribute/value<br>pairs that may be stored internally on the device or externally on a RADIUS/LDAP server. The group<br>policy information is referenced by VPN connection profiles and user accounts.<br>To enforce authorization attributes from an LDAP server you must use an <u>LDAP attribute map</u> . |                           |                  |          |  |  |
| Group Policies                                                                                                    | Name                                                                                                    | Туре                                                                                                    | Tunneling Protocol        | AAA Server Group |          |  |  |
| IPsec Connection Profiles                                                                                                    | nat-exempt-group                                                                                         | policy Internal                                                                                                    | Inherited                 | N/A              |          |  |  |
|                                                                                                    | DfltGrpPolicy (Sys                                                                                       | em Default) 🛛 Internal                                                                                                    | IPSec,L2TP-IPSec,webvpn   | N/A              |          |  |  |
| Advanced                                                                                                    |                                                                                                    |                                                                                                    |                           |                  |          |  |  |
| Clie                                                                                                    | aliew DfltCroDaliev                                                                                      | +                                                                                                    |                           |                  |          |  |  |
|                                                                                                    | oney. Driter proney                                                                                      |                                                                                                    |                           |                  |          |  |  |
| General                                                                                                    | Name: Dflto                                                                                              | rpPolicy                                                                                                    |                           |                  |          |  |  |
| Servers                                                                                                    | . T                                                                                                    |                                                                                                    |                           |                  | 7        |  |  |
|                                                                                                    | Banner:                                                                                                  |                                                                                                    |                           |                  |          |  |  |
|                                                                                                    | Address Pools:                                                                                           |                                                                                                    |                           |                  | Select   |  |  |
| 1 riew                                                                                                    |                                                                                                    |                                                                                                    |                           |                  |          |  |  |
|                                                                                                    | IPV6 Address Pools:                                                                                      |                                                                                                    |                           |                  | Select   |  |  |
| Cal site                                                                                                    | More Options                                                                                             |                                                                                                    |                           |                  | ۲        |  |  |
|                                                                                                    | Turneline Durhanda                                                                                       |                                                                                                    |                           |                  | TD/ID    |  |  |
| 5 Devic                                                                                                    | Tunneling Protocols:                                                                                     |                                                                                                    | ICLESS SOL VPN            |                  | TP/IPSec |  |  |
|                                                                                                    | IPv4 Filter:                                                                                             | None                                                                                                    | ·                         | ✓                | Manage   |  |  |
|                                                                                                    | IPv6 Filter:                                                                                             | None                                                                                                    | ·                         | ▼ (              | Manage   |  |  |
|                                                                                                    | NAC Policy:                                                                                              | None                                                                                                    | ·                         | ▼                | Manage   |  |  |
|                                                                                                    | Access Hours:                                                                                            | Unre                                                                                                    | stricted                  | ▼ [              | Manage   |  |  |
|                                                                                                    | Simultaneous Logins:                                                                                     | 3                                                                                                    |                           |                  |          |  |  |
|                                                                                                    | Restrict access to VLAN:                                                                                 | Unre                                                                                                    | stricted                  | ~                |          |  |  |
|                                                                                                    | Connection Profile (Tunn                                                                                 | el Group) Lock: None                                                                                                    | ı                         | ~                |          |  |  |
|                                                                                                    | Maximum Connect Time:                                                                                    | Unlin                                                                                                    | mited minutes             |                  |          |  |  |
|                                                                                                    |                                                                                                    |                                                                                                    |                           |                  |          |  |  |
|                                                                                                    | Idle Timeout:                                                                                            | 🔄 Unlii                                                                                                    | mited 30 minutes          |                  |          |  |  |

#### Figure 2-4 Specify SSL VPN as a Tunneling Protocol

# **Prompting Remote Users for AnyConnect Client Download**

By default, the security appliance does not download the AnyConnect client when the remote user initially connects using the browser. After users authenticate, the default clientless portal page displays a Start AnyConnect Client drawer that users can select to download the client. Alternatively, you can configure the security appliance to immediately download the client without displaying the clientless portal page.

You can also configure the security appliance to prompt remote users, providing a configured time period within which they can choose to download the client or go to the clientless portal page.

You can configure this feature for a group policy or user. To change these login settings, follow this procedure:

- Step 1 Go to Configuration > Remote Access VPN > Network (Client) Access > Group Policies. Select a group policy and click Edit. The Edit Internal Group Policy window displays (Figure 2-5).
- Step 2 In the navigation pane, Select Advanced > SSL VPN Client > Login Settings. The Post Login settings display. Deselect the Inherit check box, if necessary, and select a Post Login setting.

If you choose to prompt users, specify a timeout period and select a default action to take when that period expires in the Default Post Login Selection area.

L

| Remote Access VPN                                                                                                    | o t ×                                                                                      | Configuration > Remote Acces                                                                                                    | s VPN > Netwo                          | rk (Client) Acces                           | s > Group Policies                              |             |
|----------------------------------------------------------------------------------------------------|--------------------------------------------------------------------------------------------|----------------------------------------------------------------------------------------------------|----------------------------------------|---------------------------------------------|-------------------------------------------------|-------------|
| Introduction     Network (Client)     AnyConnect     Tysec Connect     Group Policies     Group Policies     AnyConnect     AnyConnect     AnyConnect     Address Assig | Access<br>Connection Profiles<br>tion Profiles<br>uss Policies<br>Customization<br>priment | Manage VPN group policies. A VPN group is a collection of user-oriented authorization<br>attribute/value pairs that may be stored internally on the device or externally on a<br>RADIUS/LDAP server. The group policy information is referenced by VPN connection<br>profiles and user accounts.<br>To enforce authorization attributes from an LDAP server you must use an <u>LDAP attribute</u><br>map.<br>Add To Edit Delete |                                        |                                             |                                                 |             |
|                                                                                                    |                                                                                            | Name                                                                                                    | Type                                   | Tunneling Pro                               | AAA Server Group                                | 1           |
| A Device Setup                                                                                                    |                                                                                            | Engineering                                                                                                    | Internal                               | svc.IPSec.web                               | N/A                                             |             |
| <u></u>                                                                                                    |                                                                                            | DfltGrpPolicy (System Default)                                                                                                    | Internal                               | svc,IPSec,web                               | N/A                                             |             |
| Firewall                                                                                                    |                                                                                            |                                                                                                    |                                        |                                             |                                                 |             |
| Remote Access VI                                                                                                    | 🚰 Edit Internal Gro                                                                        | oup Policy: DfltGrpPolicy                                                                                                    |                                        |                                             |                                                 | ×           |
| Site-to-Site VPN                                                                                                    | General<br>Servers                                                                         | After successfully logging<br>to clientless SSL VPN port                                                                                                    | in, user can hav<br>al page. The follo | e the choice to dow<br>owing settings decid | nload the client softwa<br>es what will happen. | re, or go   |
| Device Manageme                                                                                                    | Advanced                                                                                   |                                                                                                    |                                        |                                             |                                                 |             |
|                                                                                                    | Split Tunneling                                                                            | Post Login Setting                                                                                                    |                                        |                                             |                                                 |             |
|                                                                                                    | IE Browser Pro                                                                             | O Do not prompt use                                                                                                    | er to choose                           |                                             |                                                 |             |
|                                                                                                    | Login Setti                                                                                | ng 💿 Prompt user to ch                                                                                                    | oose                                   |                                             |                                                 |             |
|                                                                                                    | Key Regen<br>Dead Peer                                                                     | Detectic User has 15                                                                                                    | seconds to ch                          | oose, or Default Po                         | st Login Selection belov                        | v is taken. |
|                                                                                                    | Customizat                                                                                 | tion<br>Default Post Login Selecti                                                                                                    | on                                     |                                             |                                                 |             |
|                                                                                                    | a soc cabite                                                                               | O Go to Clientless St                                                                                                    | 5L VPN portal                          |                                             |                                                 |             |
|                                                                                                    | <                                                                                          | Download SSL VP                                                                                                    | I Client                               |                                             |                                                 |             |
|                                                                                                    | Find:                                                                                      | 🔘 N                                                                                                    | ext 🛛 🙆 Previ                          | DUS                                         |                                                 |             |
|                                                                                                    |                                                                                            | ОК                                                                                                    | Cancel                                 | Help                                        |                                                 |             |

#### Figure 2-5 Changing Login Settings

**Step 3** Click **OK** and be sure to apply your changes to the group policy.

Figure 2-6 shows the prompt displayed to remote users if you choose **Prompt user to choose** and **Download SSL VPN Client**:

Figure 2-6 Post Login Prompt Displayed to Remote Users

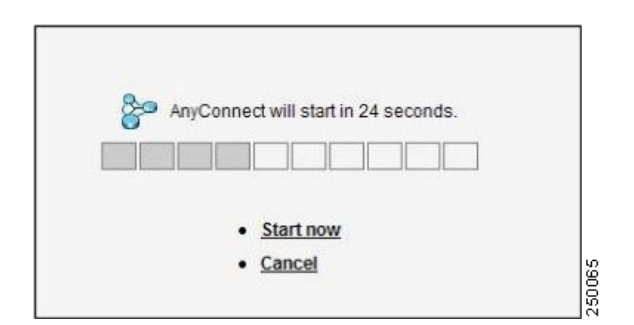

### **Enabling Modules for Additional AnyConnect Features**

As new features are released for the AnyConnect client, you must update the AnyConnect clients of your remote users for them to use the new features. To minimize download time, the AnyConnect client requests downloads (from the security appliance) only of modules that it needs for each feature that it supports.

To enable new features, you must specify the new module names as part of the group-policy or username configuration. To enable module download for a group policy, follow this procedure:

- **Step 1** Go to Configuration > Remote Access VPN > Network (Client) Access > Group Policies. Select a group policy and click **Edit**. The Edit Internal Group Policy window displays (Figure 2-7).
- **Step 2** In the navigation pane, select Advanced > SSL VPN Client. Click the Optional Client Module to Download drop-list and select a module.

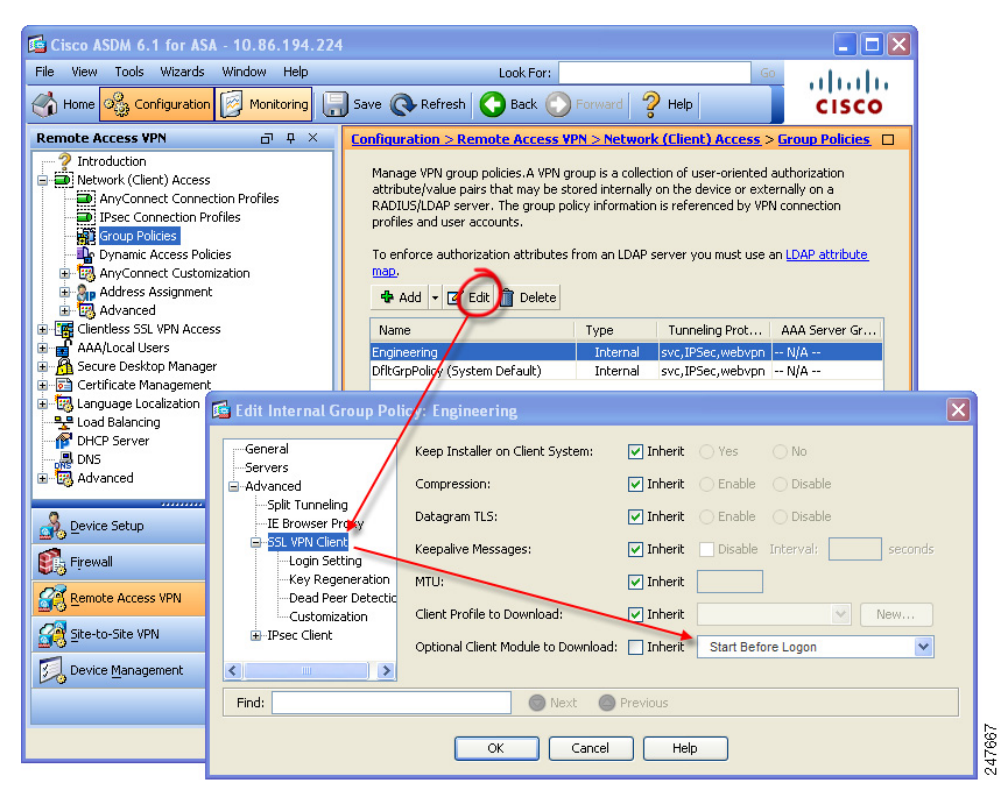

#### Figure 2-7 Specifying an Optional Client Module to Download

**Step 3** Click **OK** and be sure to apply your changes to the group policy.

If you choose Start Before Logon, you must also enable this client feature in the AnyConnect client profile. See Configuring AnyConnect Client Features for details.

## **Configuring Certificate-only Authentication**

You can specify whether you want users to authenticate using AAA with a username and password or using a digital certificate (or both). When you configure certificate-only authentication, users can connect with a digital certificate and are not required to provide a user ID and password.

You can configure certificate-only authentication in connection profiles. To enable this setting, follow this procedure:

L

Step 1 Go to Configuration > Remote Access VPN > Network (Client) Access > AnyConnect Connection Profiles. Select a connection profile and click Edit. The Edit SSL VPN Connection Profile window displays (Figure 2-8).

| Remote Access VPN                                                                                        | Configuration > Remote A                                                                  | cess VPN > Network                                                               | (Client) Access > Ar                                                        | nvConnect Connection                                                                                                    | Profiles 🗖                          |
|----------------------------------------------------------------------------------------------------|-------------------------------------------------------------------------------------------|----------------------------------------------------------------------------------|-----------------------------------------------------------------------------|----------------------------------------------------------------------------------------------------|-------------------------------------|
| Introduction     Network (Client) Access     AnyConnect Connection Profiles     Dese Connection Profiles | The security appliance autor<br>users upon connection. The<br>VPN Client supports the HTT | natically deploys the Cis<br>initial client deployment<br>PS/TCP (SSL) and Datag | co AnyConnect VPN Clie<br>requires end-user admir<br>ram Transport Layer Se | ent or legacy SSL VPN Clier<br>nistrative rights. The Cisco<br>ecurity (DTLS) tunneling op                                                                                                    | t to remote<br>AnyConnect<br>tions. |
| Group Policies                                                                                           | (More client-related parame                                                               | ters, such as client imag                                                        | jes and client profiles, c                                                  | an be found at <u>Client Setti</u>                                                                                                    | ngs.)                               |
| Address Assignment                                                                                       | Access Interfaces                                                                         |                                                                                  |                                                                             |                                                                                                    |                                     |
| Advanced      Glientless SSL VPN Access                                                                  | Enable Cisco AnyConne                                                                     | t VPN Client or legacy S                                                         | SL VPN Client access on                                                     | the interfaces selected in                                                                                                    | the table below                     |
| AAA/Local Users                                                                                          | Interface 🔬 🛛 Allow                                                                       | Access Requir                                                                    | re Client Certificate                                                       | Enable DTLS                                                                                                    |                                     |
| Secure Desktop Manager      Certificate Management                                                       | inside                                                                                    |                                                                                  |                                                                             | <ul> <li>Image: A start of the start of the start of</li></ul> |                                     |
| E - Contractor Hanagement                                                                                | management                                                                                |                                                                                  |                                                                             |                                                                                                    |                                     |
| Load Balancing                                                                                           | outside                                                                                   | <ul> <li></li> </ul>                                                             |                                                                             | ~                                                                                                    |                                     |
| DHCP Server                                                                                              |                                                                                           |                                                                                  |                                                                             |                                                                                                    |                                     |
|                                                                                                    | Access Port: 443                                                                          | DTLS Port: 443                                                                   |                                                                             |                                                                                                    |                                     |
| ~                                                                                                    | Click here to Assign Certific                                                             | ate to Interface.                                                                |                                                                             |                                                                                                    |                                     |
|                                                                                                    | Login Page Setting                                                                        |                                                                                  |                                                                             |                                                                                                    |                                     |
|                                                                                                    | Allow user to select con                                                                  | action profile, identified                                                       | by its alias, on the logi                                                   | n narre. Otherwice                                                                                                    |                                     |
|                                                                                                    | DefaultWebVPNGroup w                                                                      | ill be the connection pro                                                        | file.                                                                       | n page, ocherwise,                                                                                                    |                                     |
|                                                                                                    | Concertion Define                                                                         |                                                                                  |                                                                             |                                                                                                    |                                     |
| A Device Setup                                                                                           | Connection Profiles                                                                       | roup) specifies how user                                                         | is authenticated and of                                                     | ther parameters                                                                                                    |                                     |
|                                                                                                    |                                                                                           |                                                                                  | is authenticated and of                                                     | uter parameters.                                                                                                    |                                     |
| Firewall                                                                                                 | Add Edit Dele                                                                             | te                                                                               |                                                                             |                                                                                                    |                                     |
| Remote Access VPN                                                                                        | Name 🚈 🛛 En                                                                               | abled A                                                                          | liases                                                                      | Authentication Method                                                                                                    |                                     |
| 2 Site-to-Site VPN                                                                                       | DefaultRAGroup                                                                            |                                                                                  | foultSSI Dolicy 0                                                           | AA(LOCAL)                                                                                                    | <u>^</u>                            |
|                                                                                                    | Edit SSL VPN Connecti                                                                     | on Profile: Default                                                              | RAGroup                                                                     |                                                                                                    |                                     |
| Device Management                                                                                        |                                                                                           |                                                                                  |                                                                             |                                                                                                    |                                     |
| »<br>*                                                                                                   | Basic                                                                                     | Name:                                                                            | DefaultRAGroup                                                              |                                                                                                    |                                     |
|                                                                                                    | ±#dvanced                                                                                 | Aliases:                                                                         |                                                                             |                                                                                                    |                                     |
|                                                                                                    |                                                                                           | Authoritication                                                                  |                                                                             |                                                                                                    |                                     |
|                                                                                                    |                                                                                           | Mothod                                                                           |                                                                             | -ata 🔿 Bath                                                                                                    |                                     |
|                                                                                                    |                                                                                           | mechou:                                                                          |                                                                             | ate O both                                                                                                    |                                     |
|                                                                                                    |                                                                                           | AAA Server Group:                                                                | LDAP                                                                        | *                                                                                                    | Manage                              |
|                                                                                                    |                                                                                           |                                                                                  | Use LOCAL if Ser                                                            | ver Group fails                                                                                                    |                                     |
|                                                                                                    |                                                                                           | Charle address actions                                                           |                                                                             |                                                                                                    |                                     |
|                                                                                                    |                                                                                           | Client Address Assignt                                                           |                                                                             |                                                                                                    |                                     |
|                                                                                                    |                                                                                           | DHCP Servers:                                                                    |                                                                             |                                                                                                    |                                     |
|                                                                                                    |                                                                                           | Client Address Pools                                                             | Engineering                                                                 |                                                                                                    | Select                              |
|                                                                                                    |                                                                                           | Default Group Policy -                                                           |                                                                             |                                                                                                    |                                     |
|                                                                                                    |                                                                                           | Group Policy:                                                                    | DfltGrpPolicy                                                               | ~                                                                                                    | Manage                              |
|                                                                                                    |                                                                                           | a oup roney r                                                                    | (Following field is an                                                      | attribute of the group polic                                                                                                    | v celected above )                  |
|                                                                                                    |                                                                                           |                                                                                  | (Policiwing field is an a                                                   | accubace or one group polic                                                                                                    | y selected above.)                  |
|                                                                                                    |                                                                                           |                                                                                  | Enable SSL VPN C                                                            | lient protocol                                                                                                    |                                     |
|                                                                                                    | Find                                                                                      |                                                                                  | A Next                                                                      | 12                                                                                                    |                                     |
|                                                                                                    | Fillid:                                                                                   |                                                                                  | Previou                                                                     |                                                                                                    |                                     |
|                                                                                                    |                                                                                           |                                                                                  |                                                                             |                                                                                                    |                                     |
|                                                                                                    |                                                                                           | ОК                                                                               | Cancel H                                                                    | ielp                                                                                                    |                                     |
|                                                                                                    |                                                                                           | ОК                                                                               | Cancel H                                                                    | lelp                                                                                                    |                                     |

Figure 2-8 Configuring Certificate-Only Authentication

- **Step 2** In the Authentication area, enable the method Certificate.
- **Step 3** (Optional) You can assign a specific certificate to an interface. Click Require Client Certificate (Figure 2-9).

| Remote Access VPN                                                                                                    | a a x                                                                               | Configuration > Remote Access VPN > Network (Client) Access > Group Policies                                                                                                    |  |  |  |  |
|----------------------------------------------------------------------------------------------------|-------------------------------------------------------------------------------------|----------------------------------------------------------------------------------------------------|--|--|--|--|
| Introduction<br>Network (Client) Any<br>IPsec Connect<br>Group Policies<br>Dynamic Acces<br>Dynamic Acces<br>AnyConnect Client<br>AnyConnect Client<br>AnyConnect Client<br>AnyConnect Client<br>AnyConnect Client<br>Market AnyConnect Client<br>Market AnyConne | ccess<br>onnection Profiles<br>ion Profiles<br>is Policies<br>ustomization<br>iment | Manage VPN group policies. A VPN group is a collection of user-oriented authorization<br>attribute/value pairs that may be stored internally on the device or externally on a<br>RADIUS/LDAP server. The group policy information is referenced by VPN connection<br>profiles and user accounts.<br>To enforce authorization attributes from an LDAP server you must use an LDAP attribute<br>map.<br>Add the Edit policies |  |  |  |  |
| Bevice Setup                                                                                                    |                                                                                     | Engineering Internal syrc. IPSec. web N/A                                                                                                    |  |  |  |  |
|                                                                                                    |                                                                                     | DfltGrpPolicy (System Default) Internal svc,IPSec,web N/A                                                                                                    |  |  |  |  |
| 👫 Firewall                                                                                                    |                                                                                     |                                                                                                    |  |  |  |  |
| Remote Access V                                                                                                    | 🗟 Edit Internal Grou                                                                | oup Policy: DfltGrpPolicy 🛛 🗙                                                                                                    |  |  |  |  |
|                                                                                                    | General<br>Servers                                                                  | After successfully logging in, user can have the choice to download the client software, or go<br>to clientless SSL VPN portal page. The following settings decides what will happen.                                                                                                    |  |  |  |  |
| Device Manageme                                                                                                    | Split Tunneling                                                                     | Post Login Setting                                                                                                    |  |  |  |  |
|                                                                                                    | IE Browser Prox                                                                     | XY O Do not prompt user to choose                                                                                                    |  |  |  |  |
|                                                                                                    | SSL VPN Client                                                                      |                                                                                                    |  |  |  |  |
|                                                                                                    | Key Regener                                                                         | eration                                                                                                    |  |  |  |  |
|                                                                                                    | Dead Peer D                                                                         | Detectic User has 15 seconds to choose, or Default Post Login Selection below is taken.                                                                                                    |  |  |  |  |
|                                                                                                    | Customizatio<br>⊡IPsec Client                                                       | Default Post Login Selection                                                                                                    |  |  |  |  |
|                                                                                                    |                                                                                     | O Go to Clientless SSL VPN portal                                                                                                    |  |  |  |  |
|                                                                                                    | <                                                                                   | Download SSL VPN Client                                                                                                    |  |  |  |  |
|                                                                                                    | Find:                                                                               | 💿 Next 🛛 🙆 Previous                                                                                                    |  |  |  |  |
|                                                                                                    |                                                                                     | OK Cancel Help                                                                                                    |  |  |  |  |

#### Figure 2-9 Requiring a Certificate on an Interface

**Step 4** (Optional) You can specify which certificates, if any, you want to use for SSL authentication on each interface. If you do not specify a certificate for a particular interface, the fallback certificate will be used.

To do this, go to Configuration > Remote Access VPN > Advanced > SSL Settings. In the Certificates area, select an interface and click **Edit**. the Select SSL Certificate window displays (Figure 2-10). Select a certificate from the drop-list. Click **OK** and apply your changes.

#### Remote Access VPN ⊡ ₽ × Configuration > Remote Access VPN > Network (Client) Access > AnyConnect Connection Profiles Introduction The security appliance automatically deploys the Cisco AnyConnect VPN Client or legacy SSL VPN Client to remote Network (Client) Access users upon connection. The initial client deployment requires end-user administrative rights. The Cisco AnyConnect AnyConnect Connection F IPsec Connection Profiles VPN Client supports the HTTPS/TCP (SSL) and Datagram Transport Layer Security (DTLS) tunneling options Group Policies client-related parameters, such as client images and client profiles, can be found at Client Settings.) Dynamic Access Policies 📆 AnyConnect Customization Address Assignment Sp Address As Enable Cisco AnyConnect VPN-Cli nt or legacy SSL VPN Client access on the interfaces selected in the table belo Clientless SSL VPN Access AAA/Local Users Interface Allow Access Enable DTLS Require Client 🗯 ificate 🕺 Secure Desktop Manager $\checkmark$ $\checkmark$ 🟹 Certificate Management faildata ✓ 🗑 Language Localization inside Provide Balancing management Advanced Access Port: 443 DTLS Port: 443 Click here to Assign Certificate to Interface

Figure 2-10 Specifying a Certificate for an Interface

To configure in which certificate store the AnyConnect client searches for the authentication certificate, see Configuring a Certificate Store, page 3-27. You will also find information on configuring certificate restrictions for Linux and Mac OS X operating systems.

Γ

Note

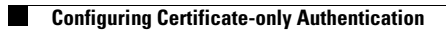

Cisco AnyConnect VPN Client Administrator Guide